## NİTELİKLİ ELEKTRONİK SERTİFİKA (E-imza)

## YENİLEME BAŞVURUSU İÇİN YAPILMASI GEREKENLER

E-imza cihazını kullanma süresi bitimine yaklaşık üç ay önce cep telefonunuza ve e-posta adresinize Sertifikanızı yenilemek için başvuru yapmanızı steyen bir mesaj gelir.

## https://portal.kamusm.gov.tr/bp/meb.go

adresinden E-imza yenileme için başvurusu kısmına giriş yapınız..

| itelikli Elektronik Sertif                                                                               | tronik Sertifika Başvurusu<br>Bayarısı - Kullamer Giriyi                                                                                                    |
|----------------------------------------------------------------------------------------------------|----------------------------------------------------------------------------------------------------|
| illi Făitim Ba                                                                                           | anlığı E-imza Başvuru Portalı Kullanıcı Girisi                                                                                                    |
| <ol> <li>Aşağıdaki alana</li> <li>T.C. Kimlik Num</li> <li>Başvuru formusi<br/>telefonumuzdan</li> </ol> | c. Kimik Numarantzi ve odi numiarate yazarak "Ging" butonuna basimz.<br>am bininyerite buzalari. kimik manazam oğenebilizi<br>iddurma excaanda sonularınız için bilgidi kamusm.gov.tr adresine mail atabilir ya da 444 5 576 num<br>ğin Merkezmizle irobata goçdelirisiniz. |
|                                                                                                    | K7745<br>Resindeki Yazıyı Girniz                                                                                                    |
|                                                                                                    | Kmlik No                                                                                                    |
|                                                                                                    | Ad                                                                                                    |
|                                                                                                    | Soyad                                                                                                    |
|                                                                                                    |                                                                                                    |
|                                                                                                    |                                                                                                    |

Açılan arayüzdeki boş alanları doldurarak sisteme giriş yapınız..

| telikli Elektronik Sertifika Başvuru Formu                                          |                                                                                                    |  |  |  |  |  |
|-------------------------------------------------------------------------------------|----------------------------------------------------------------------------------------------------|--|--|--|--|--|
|                                                                                     |                                                                                                    |  |  |  |  |  |
| vuru Formu                                                                          |                                                                                                    |  |  |  |  |  |
| şağıda yazılı bütün bilgilerin doğru ol<br>İçilere oğre şahşıma bir nitelikli elekt | duğunu, aksi halde doğacak bütün zararlardan sorumlu olduğumu beyen ederim. Bu form<br>ronik sertifika hazırlanmasını taleo ederim. |  |  |  |  |  |
| Başvuru Bilgileri                                                                   |                                                                                                    |  |  |  |  |  |
| Kart Okuyucu Tipi                                                                   | Mini Kert Okunucu Mini                                                                                                    |  |  |  |  |  |
| Sertifika Süresi                                                                    | 2 YI V C                                                                                                    |  |  |  |  |  |
| Başvuru Nedenl                                                                      | Begniz V m                                                                                                    |  |  |  |  |  |
| cisisal Rilailar                                                                    |                                                                                                    |  |  |  |  |  |
| Kimilik No                                                                          | 12 million                                                                                                    |  |  |  |  |  |
| Adt                                                                                 |                                                                                                    |  |  |  |  |  |
| Sovadı                                                                              | • (manufacture)                                                                                                    |  |  |  |  |  |
| Dogum Yerl                                                                          | P                                                                                                    |  |  |  |  |  |
| Doğum Tarihi                                                                        |                                                                                                    |  |  |  |  |  |
| Gilvenitk startigil weter                                                           |                                                                                                    |  |  |  |  |  |
| Güvenlik sözcüğü (Tekrar)                                                           |                                                                                                    |  |  |  |  |  |
| Kurum Bilgileri                                                                     | •                                                                                                    |  |  |  |  |  |
| Kurum Adı                                                                           | SECO MECHACY TO SULLATE                                                                                                    |  |  |  |  |  |
|                                                                                     | Korum azi hateli ile üzifen kurumunuzla ilenişime geçiniz.                                                                          |  |  |  |  |  |
| Kurum Sicil No                                                                      |                                                                                                    |  |  |  |  |  |
| Çahştığı Birim                                                                      | r)                                                                                                    |  |  |  |  |  |
| Brivan                                                                              | P                                                                                                    |  |  |  |  |  |
| Kurum / Birim Adresi                                                                |                                                                                                    |  |  |  |  |  |
| h                                                                                   | 🕨 li Seçiniz 🔍 🗠                                                                                                    |  |  |  |  |  |
| liçe                                                                                | lige Beçiniz ✓ (r)                                                                                                    |  |  |  |  |  |
| Posta Kodu                                                                          | •n                                                                                                    |  |  |  |  |  |
| Iletişim Bilgileri                                                                  |                                                                                                    |  |  |  |  |  |
| Eposta                                                                              | •                                                                                                    |  |  |  |  |  |
| lş Telefonu                                                                         | Dahtti 🕨                                                                                                    |  |  |  |  |  |
| Cep Telefonu                                                                        | Mobil Operatör Tip 🕨 Beçiniz 💙 i                                                                                                    |  |  |  |  |  |
| Ev Telefonu                                                                         |                                                                                                    |  |  |  |  |  |
| Bligt Kanah                                                                         | 🕐 Eposta 🔿 SMS 🔿 Her Ikisi (E-posta-SMS) (*)                                                                                        |  |  |  |  |  |
| m Onavia                                                                            |                                                                                                    |  |  |  |  |  |

| telikli Elektri | onik Sertifika B   | nunis            |               |                    |
|-----------------|--------------------|------------------|---------------|--------------------|
| evuru Formu ve  | Sertifika Sahibi T | uhlitranei       | Incolana Vint | eninin Belstennesi |
| Titlen 1: 5 inc | about the          | t i the least to | 0.05          |                    |
|                 |                    |                  | 100           | 40. X              |

Karşınıza gelecek olan ekranda Elektronik İmzalı kısmı seçiniz..

| Seçili Sertifika |             |             |       |
|------------------|-------------|-------------|-------|
| /VIDERA          |             | 🖗 Görüntüle | Seç   |
| Akath k          | art PIN kod | unu giriniz |       |
| 1                | 2           | 3           |       |
| 4                | 5           | 6           |       |
| 7                | 8           | 9           |       |
| 0                |             | <\$i        |       |
| 🛄 Rak            | amlan kan   | şte         |       |
|                  | G           | / Imraia    | × int |

Karşınıza gelecek olan ekranda PIN kodunu girerek elektronik olarak imzalayarak **Nitelikli Elektronik Sertifika (e-imza) Yenileme Başvuru** işlemini tamamlamış olacaksınız.

TÜBİTAK tarafından e-imza cihazının üretilebilmesi için İlçe MEM deki DYS yöneticisi tarafından da onay işlemi yapılabilmesi gerekir bunun için resmi yazı ve <u>cobanlar03@meb.gov.tr</u> adresine eposta ile bilgi veriniz.